## **Thermal Camera Configuration**

Please see below screenshots and brief description on thermal camera features

1. Configure the high and low temperate thresholds on the thermal camera GUI to 100F. This is so that the camera will detect and generate ALL temperature readings.

| tyco   II                                                                                                    | lustra                                                                                                    | Illustra Pro3 5MP Thermal admin |  |  |
|----------------------------------------------------------------------------------------------------|----------------------------------------------------------------------------------------------------|---------------------------------|--|--|
|                                                                                                    | View: Live Search Config                                                                                                    |                                 |  |  |
| Image Temperature Temperature Screening Temp Calibration Display Settings Alarm and Event Security Network Maintenance System Storage | Detection Config     Schedule            Enable           Temperature Switch         F         Idia High Temperature Alarm         100             (86.0-113.0)°F         I cow Temperature Alarm            100             (86.0-113.0)°F            Alarm Holding Time             3 Seconds               v            Trigger Alarm Out |                                 |  |  |
| Screenshot                                                                                                    | Trigger Audio Alarm Trigger Light Alarm Trigger Snap Trigger SD Recording                                                                                                    |                                 |  |  |

2. Then set the appropriate high and/or low temperate thresholds in Cloudvue on camera settings page under Intelligence tab. Each setting is optional and does not have a default value. If both High and Low are not set, every reading will be treated as Normal. If High temperature threshold is set, then anything above is considered "High". It works the same way for Low temperature threshold.

| Settings                                                                                                    | Τγςο Clc                          | ud Demo 2 |
|----------------------------------------------------------------------------------------------------|-----------------------------------|-----------|
| SETTINGS DEVICES USERS RECORDING SCHEDULES ALERTS SUBSCRIPTIONS                                                                                                    |                                   |           |
|                                                                                                    |                                   |           |
| THERMAL PREVIEW                                                                                                    |                                   |           |
| Fro3-0018AE008898 2020/09/14 15:32:37                                                                                                    | Q, Camera Name Deemat             | - 1       |
|                                                                                                    | Manufacturer Illustra             |           |
|                                                                                                    | Modet IPT05829803                 |           |
| and the second second se |                                   |           |
|                                                                                                    | NETWORK VIDEO MOTION INTELLIGENCE |           |
|                                                                                                    | High Temperature 99 F             |           |
|                                                                                                    | Low Temperature go F              |           |
|                                                                                                    |                                   |           |
|                                                                                                    |                                   |           |
| THERMAL                                                                                                    |                                   |           |

3. Thermal Intelligence tab has 2 graphs: Normal Temperature (Blue line) and High/Low Temperature (Red line)

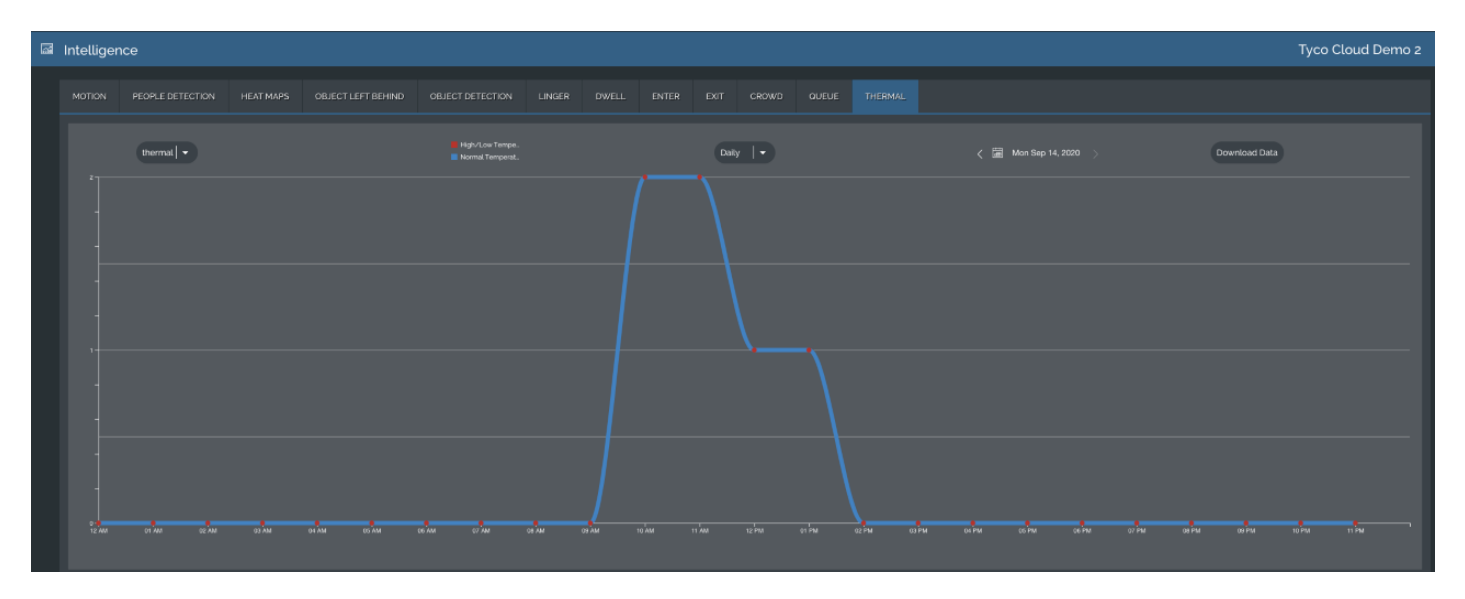

4. There is a table below the graphs to list all the temperate readings:

| Thermal Activity     |               |                               |
|----------------------|---------------|-------------------------------|
| Qsearch              |               |                               |
| Temperature Levels 🔺 | Temperature 🔺 | Date 🔺                        |
| NORMAL               | 96.06 'F      | September 14th 2020, 11:34 am |
| NORMAL               | 96.71 'F      | September 14th 2020, 10:57 am |
| NORMAL               | 96.73 °F      | September 14th 2020, 10:29 am |
| NORMAL               | 96.91 'F      | September 14th 2020, 1:37 pm  |
| NORMAL               | 97.00 °F      | September 14th 2020, 12:10 pm |
| NORMAL               | 97.18 'F      | September 14th 2020, 11:00 am |

5. User can create a temperature alert to get notified when a temperature is above High and/or below Low threshold set in step #2.

| © Settings Ty |         |     |                                |               |                  | Tyco Cl | oud Demo 2           |   |        |       |
|---------------|---------|-----|--------------------------------|---------------|------------------|---------|----------------------|---|--------|-------|
|               |         |     |                                |               |                  |         |                      |   |        |       |
|               |         |     |                                |               |                  |         |                      |   | ⊘ save |       |
|               | ADD NEV |     |                                |               |                  |         |                      |   |        |       |
|               |         | ALe | rt name                        | Thermal Alert |                  | _       |                      |   |        |       |
|               |         | A   | ert type                       | Temperature   |                  |         |                      |   |        |       |
|               |         | A   | ert days                       | ALL DAYS X    |                  |         |                      |   |        |       |
|               |         |     | ameras                         | THERMAL X     |                  |         |                      |   |        |       |
|               | ASSIGN  |     |                                |               |                  |         |                      |   |        |       |
|               |         |     | lser Name                      |               |                  |         | Email                | s | мs     | Email |
|               | •       |     | Martin Renkis                  |               | mar@smartvue.com |         |                      |   |        |       |
|               |         |     | Technical Support              |               |                  |         | bc@smartvue.com      |   |        |       |
|               |         |     | David Wise                     |               |                  |         | david.1.wisegjci.com |   |        |       |
|               |         |     | Smartve Demo<br>Patrick Hohman |               |                  |         | demo@smartvue.com    |   |        |       |
|               |         |     |                                |               |                  |         | ph@smartvue.com      |   |        |       |
|               |         |     | ipphel Adam                    |               |                  |         | Upphelasmartvue.com  |   | •      |       |

6. Temperature events appear on the archive timeline. Currently, we are showing all temperature events (high, low, normal). Do we need to change it to show only High/Low?

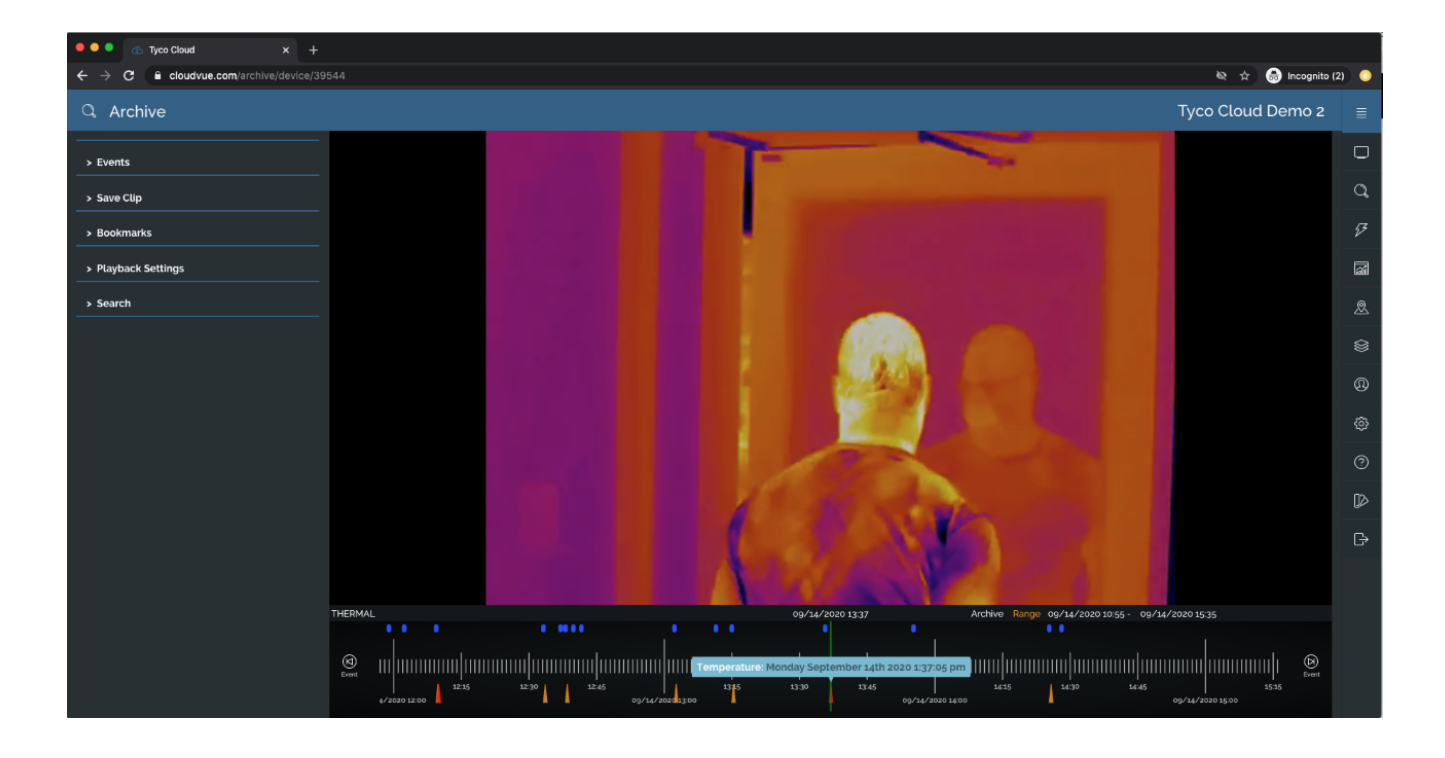

Technical Support +1 888-754-4543 https://tycocloudsolutions.com/